# サーバー・ドメイン設定手順書 ~ ConoHa WING 編

2025年4月1日 リベルテソリューション合同会社

①ConoHa WINGのトップページを起動 https://www.conoha.jp

②申し込みをクリック

③ ConoHaアカウント登録 初めて利用する場合、ConoHaアカウント登録しから 先へ進みます。

④契約期間を選択 長期利用を目的とする場合は「36ヶ月」が料金的にお 得です。

⑤プランを選択 一般的なウェブサイトであれば一番安い「ベーシッ ク」プランを選択します。

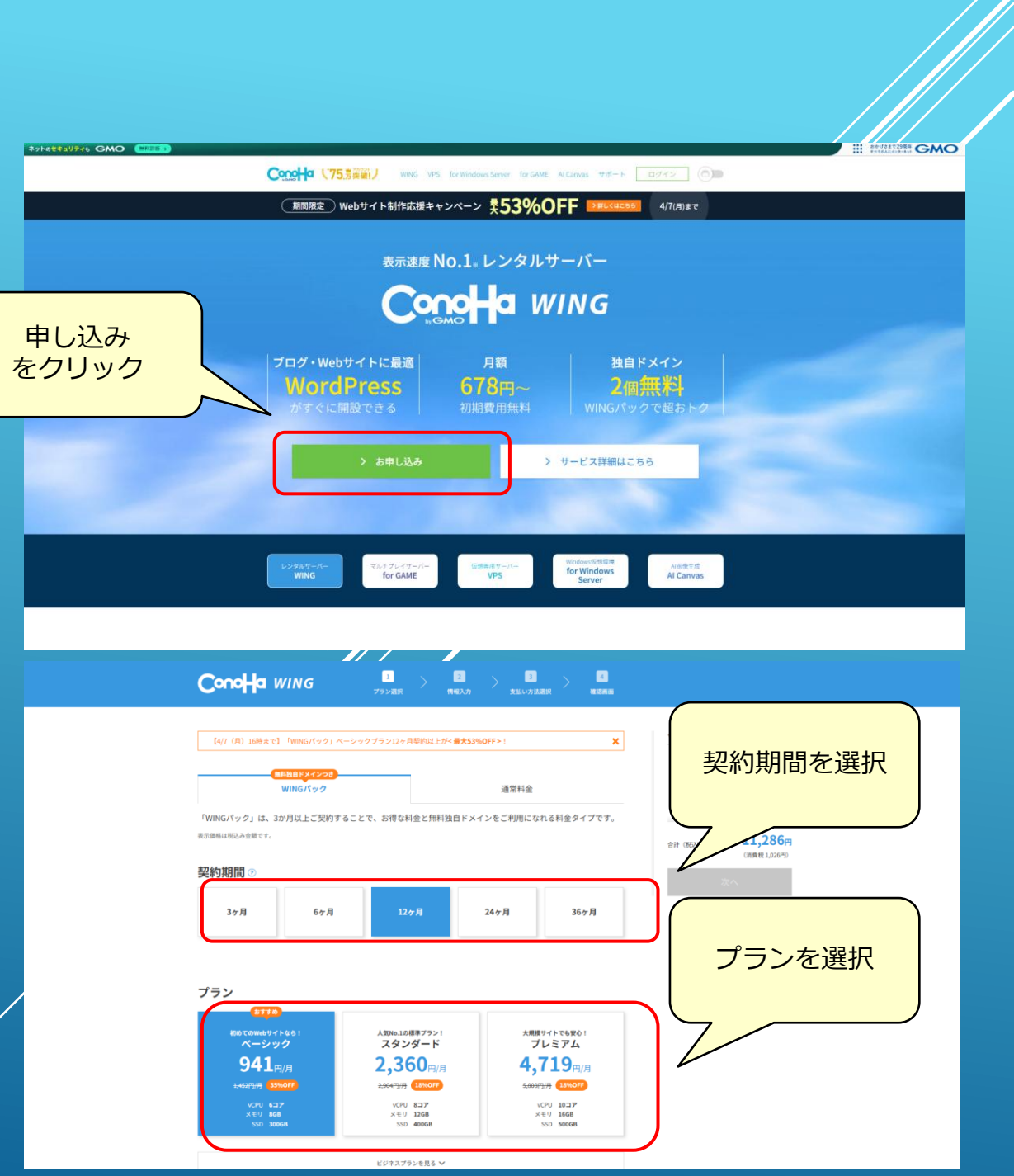

⑥初期ドメインを入力 初期表示のままで問題ありません。 (この先、特に使用しません)

⑦サーバー名を入力 初期表示のままで問題ありません。 (この先、特に使用しません)

⑧AIブログ生成ツール 特に利用目的がなければ利用しないを選択します。

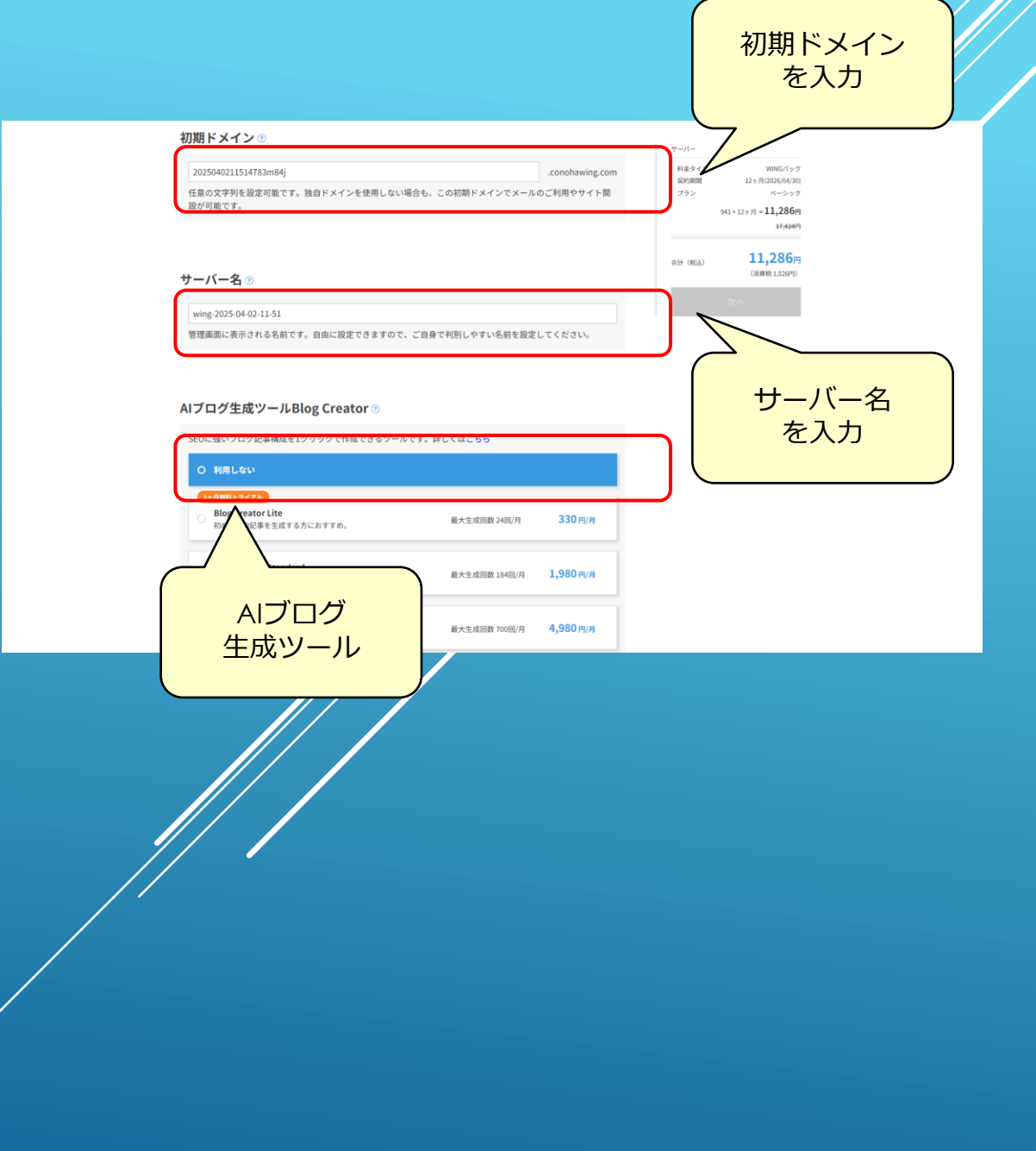

⑨WordPressかんたんセットアップ利用するを選択します。

⑩セットアップ方法新規インストールを選択します。

①独自ドメイン
名前を決めて入力してください。
※利用されていない名前である必要があります。
※ドメイン名は後で変更できません。

⑩作成サイト名 自由に入力してください。

③WordPressユーザー名/パスワード
自由に入力してください。
※開発着手時にパスワードを教えて頂きます。
開発完了後、別のパスワードへ変更をお願いします。

④WordPressテーマ購入しないを選択してください。

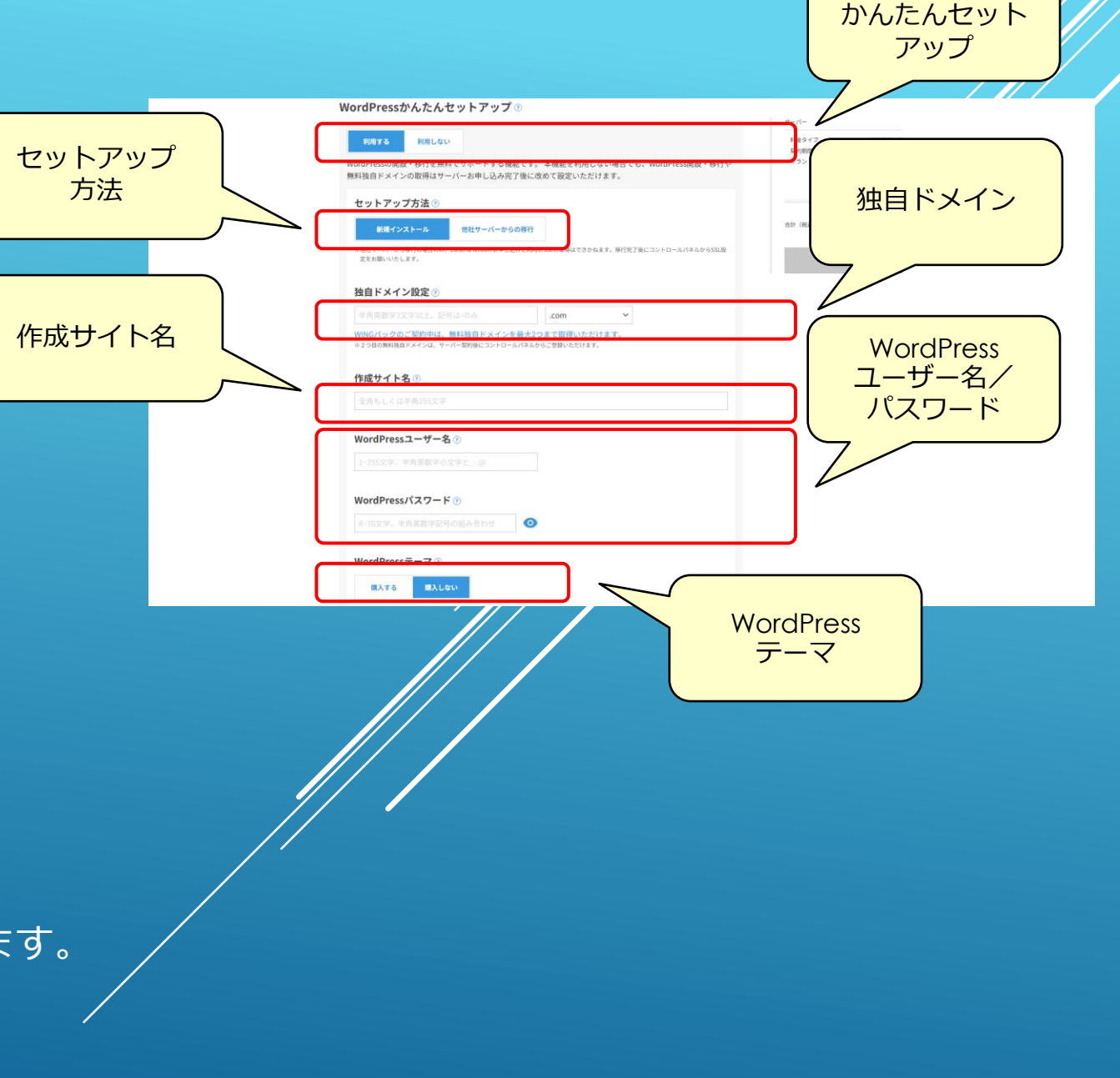

**WordPress** 

15すべて入力したら次へをクリック

⑥その後、お客様情報やお支払情報を入力して契約を 完了させます。

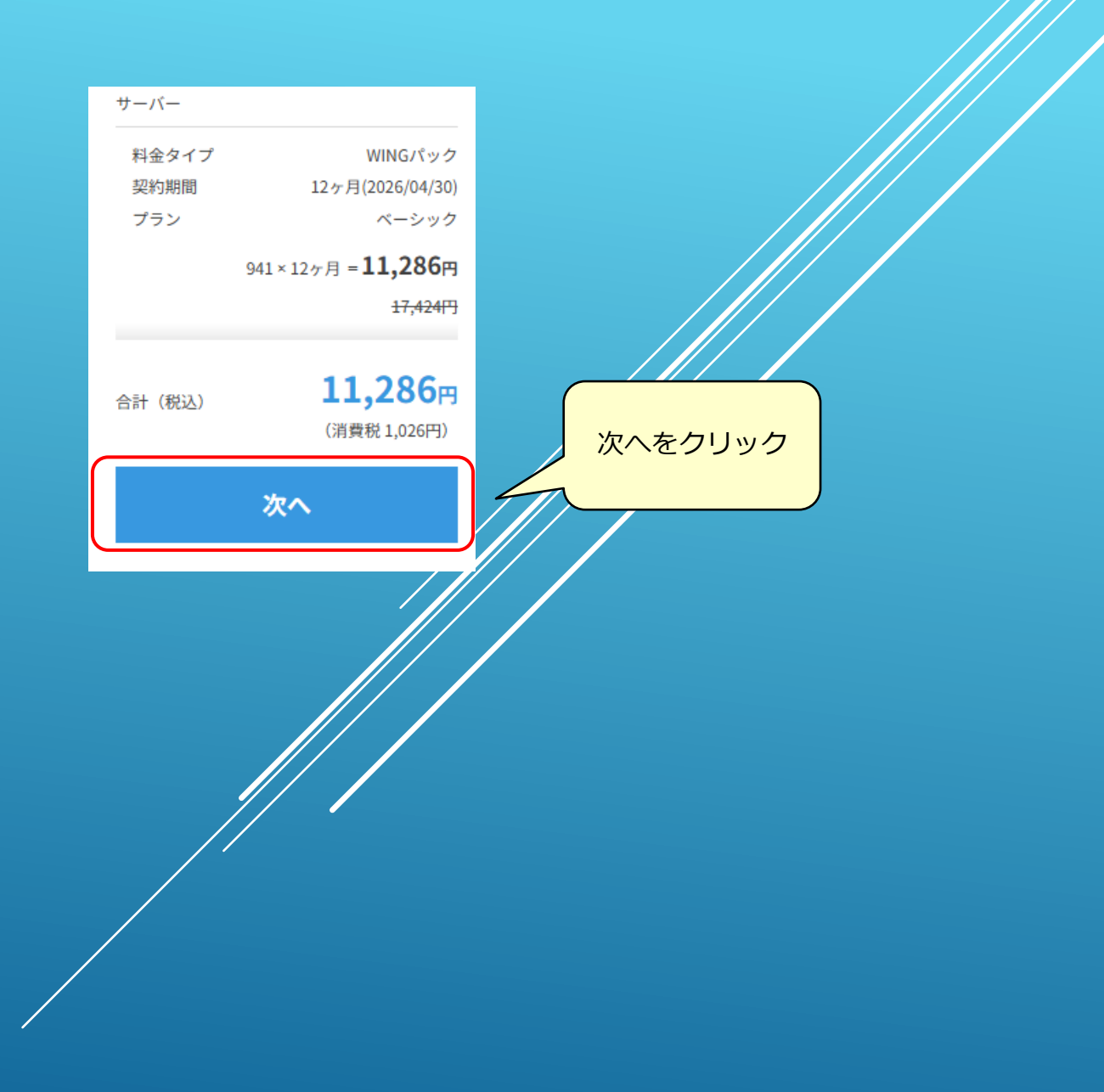

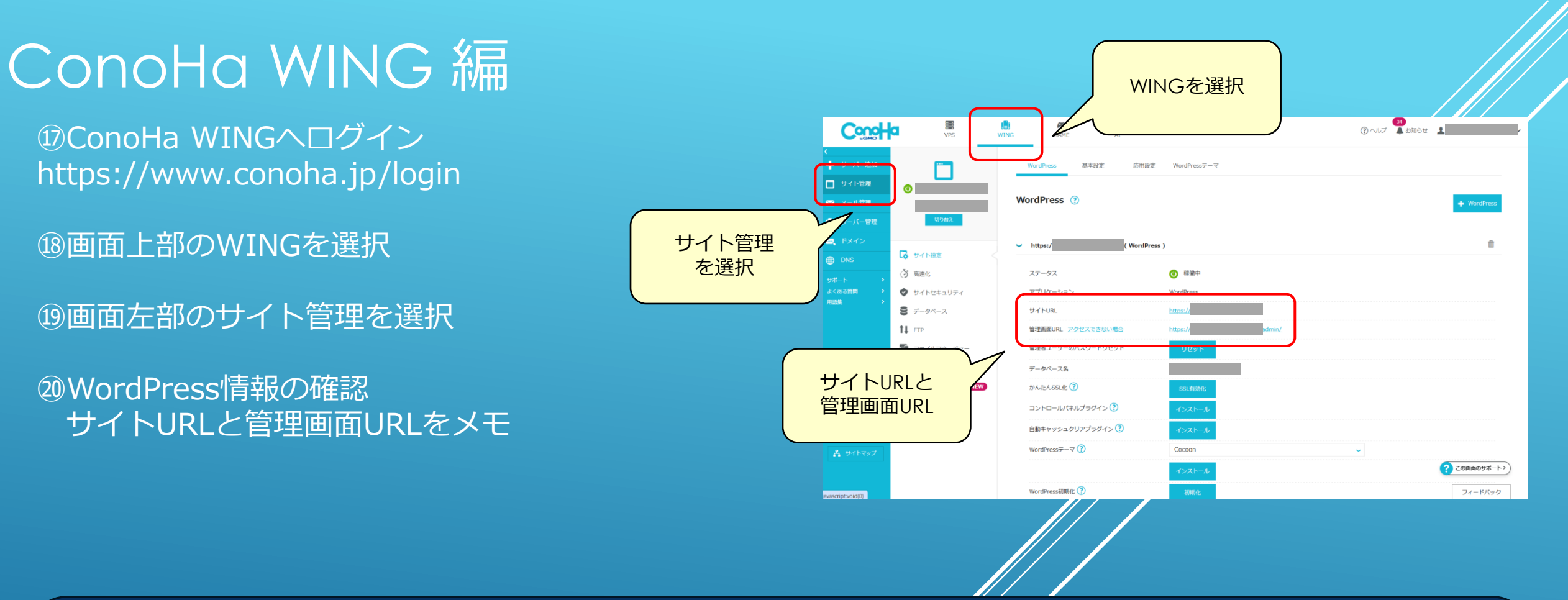

#### 開発着手時に以下のWordPress情報を教えてください。

- ・サイトURL
- ・管理画面URL
- ・WordPressのパスワード

#### リベルテソリューション合同会社